# Social Media Check: Error 400 - Manage Instagram Permissions on Facebook

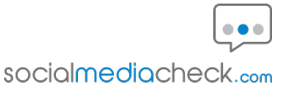

This guide outlines how you can manage your Instagram permissions through Facebook. If you have tried to add your Instagram account to the Social Media Check but have received the following message: "400: Session Invalid". By following these steps, you can easily adjust your future activity preferences, allowing you to add the Instagram account to the Social Media Check.

| es Nav                               | igate to <u>https://</u>                                     | /www.face                  | <u>book.com/</u> an | d login to your account.                                                                                                    |
|--------------------------------------|--------------------------------------------------------------|----------------------------|---------------------|----------------------------------------------------------------------------------------------------|
| <b>ing a small</b><br>iew minutes to | group of people for<br>answer a short survey<br>Start survey | <b>or their opini</b><br>? | on                  | Sponsored<br>WWW INTERFORMED INTERFORMED INT |
| your mind, Sm<br>deo                 | nc?                                                          | 🙂 Feel                     | ing/activity        | Per Per Per Per Per Per Per Per Per Per                                                                                                    |

# 2 Click your profile icon

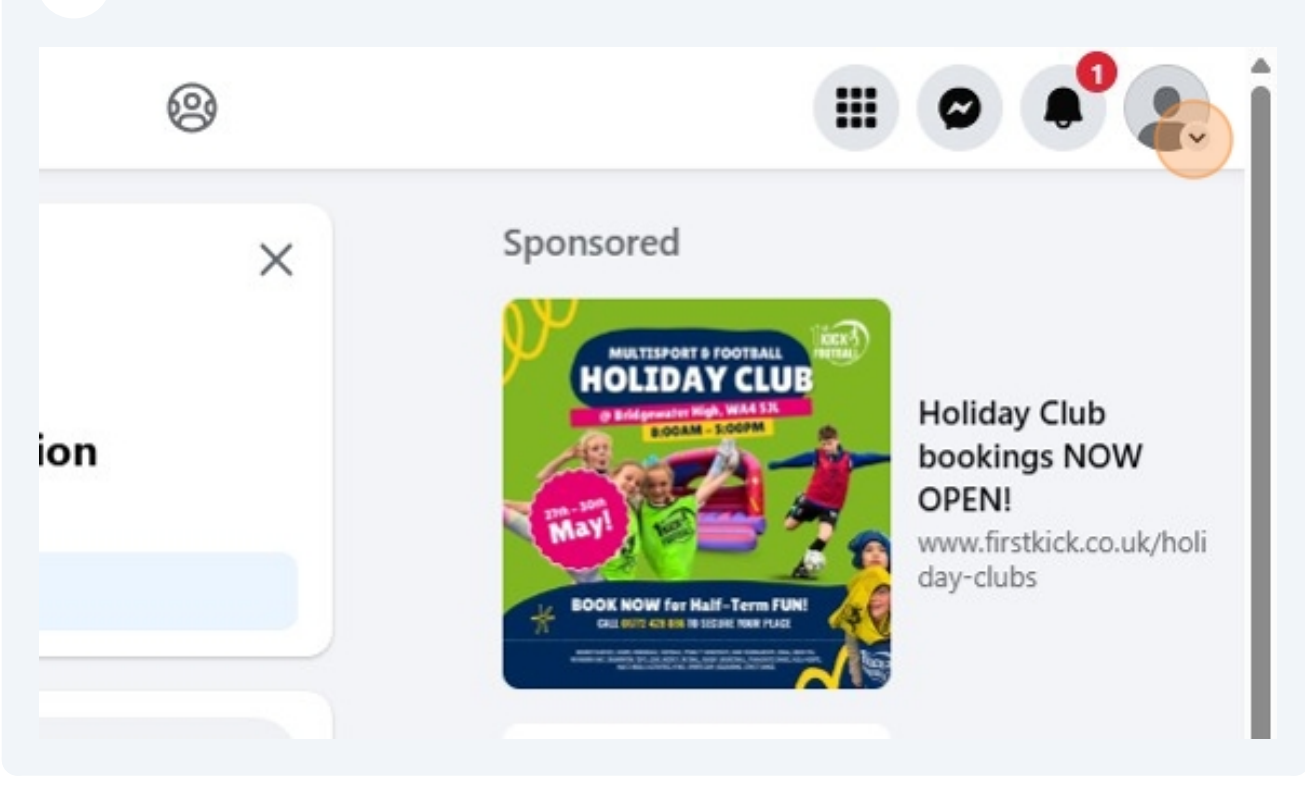

| k | •                         | 00                                                                                                    | Þ             | G      | 0            | · · · · · · · · · · · · · · · · · · ·                                          |
|---|---------------------------|----------------------------------------------------------------------------------------------------|---------------|--------|--------------|--------------------------------------------------------------------------------|
|   |                           |                                                                                                    | ( <b>*</b>    |        | ×            | Smc Consent                                                                    |
|   | Smc. we're a              | Smc, we're asking a small group of people for their opinion<br>Could you take a few minutes to answer a short survey? |               |        |              | SupportTeam                                                                    |
|   | Could you take            |                                                                                                    |               |        |              | See all profiles                                                               |
|   |                           | start survey                                                                                                    |               |        |              | Settings & privacy                                                             |
|   | What's o                  | on your mind, Sm                                                                                                    | ic?           |        |              | PHelp & support                                                                |
|   | Ol Live                   | video                                                                                                    | Photo/video   | 😧 Feel | ing/activity | C Display & accessibility                                                      |
|   | + Create st<br>Share a ph | <b>ory</b><br>oto or write somet                                                                                      | hing.         |        |              | Give feedback<br>CTRL B                                                        |
|   | Mancheste<br>2d · 📀       | Evening News 🥥                                                                                                    | Follow        |        | ×            | Privacy · Terms · Advertising · Ad choices ▷ · Cookies ·<br>More · Meta © 2025 |
|   | The water bottle th       | at brought his life o                                                                                                 | crashing down |        |              |                                                                                |

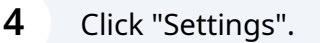

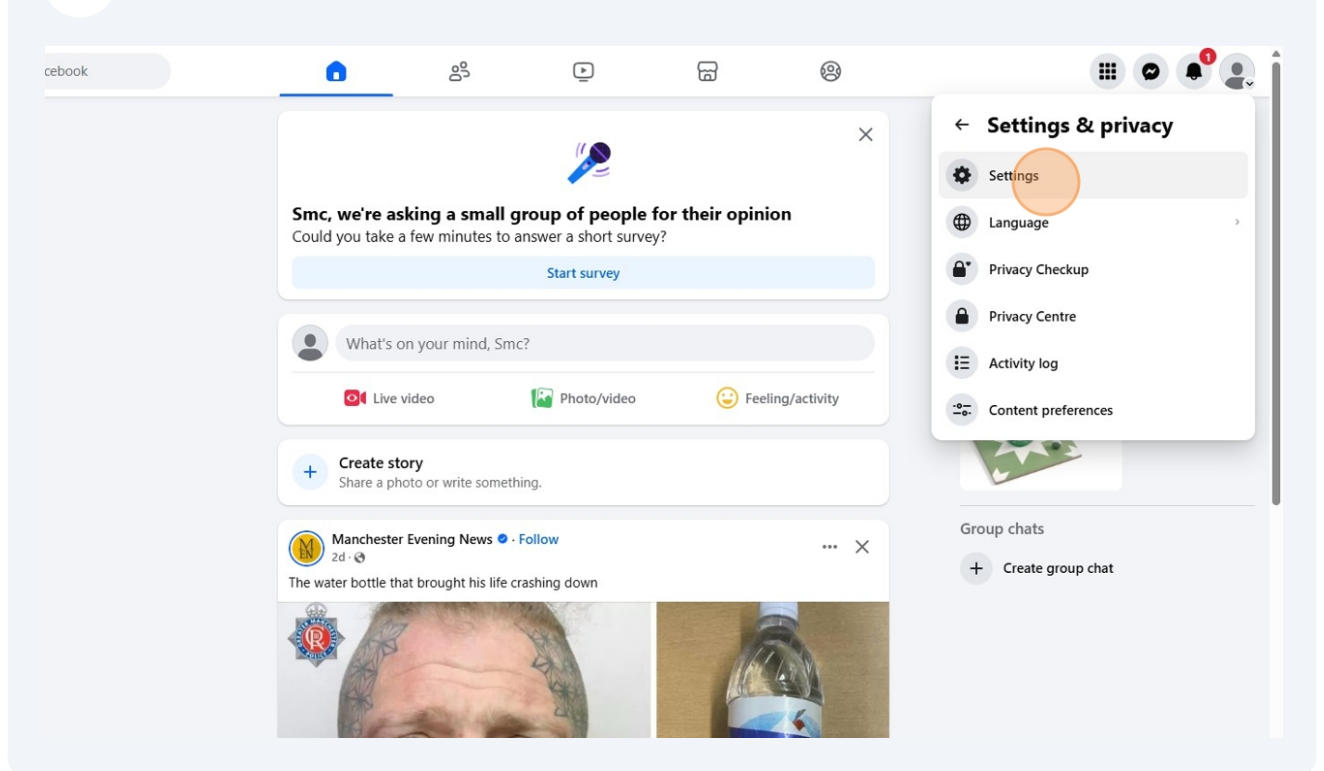

#### 5 Click "See more in Accounts Centre" 0 C Search Facebook ▶ ଳ 0 .... Settings & privacy Find the setting that you need Q Search settings Q Search settings ∞ Meta Accounts Centre Most visited settings Manage your connected experiences and account settings across Meta technologies. Personal details O Password and security Ad preference Verification See more in Accounts C Blocking Activity log Dark mode View and manage your activity on Facebook. Review people you've previously blocked or add someone to your blocked list. **Tools and resources** Our tools help you control and manage your privacy. Privacy Checkup Looking for something else? Family Centre Default audience settings Privacy Centre Preferences 1 Learn how to manage and control your privacy across Meta products. Customise your experience on Facebook. Reaction preferences

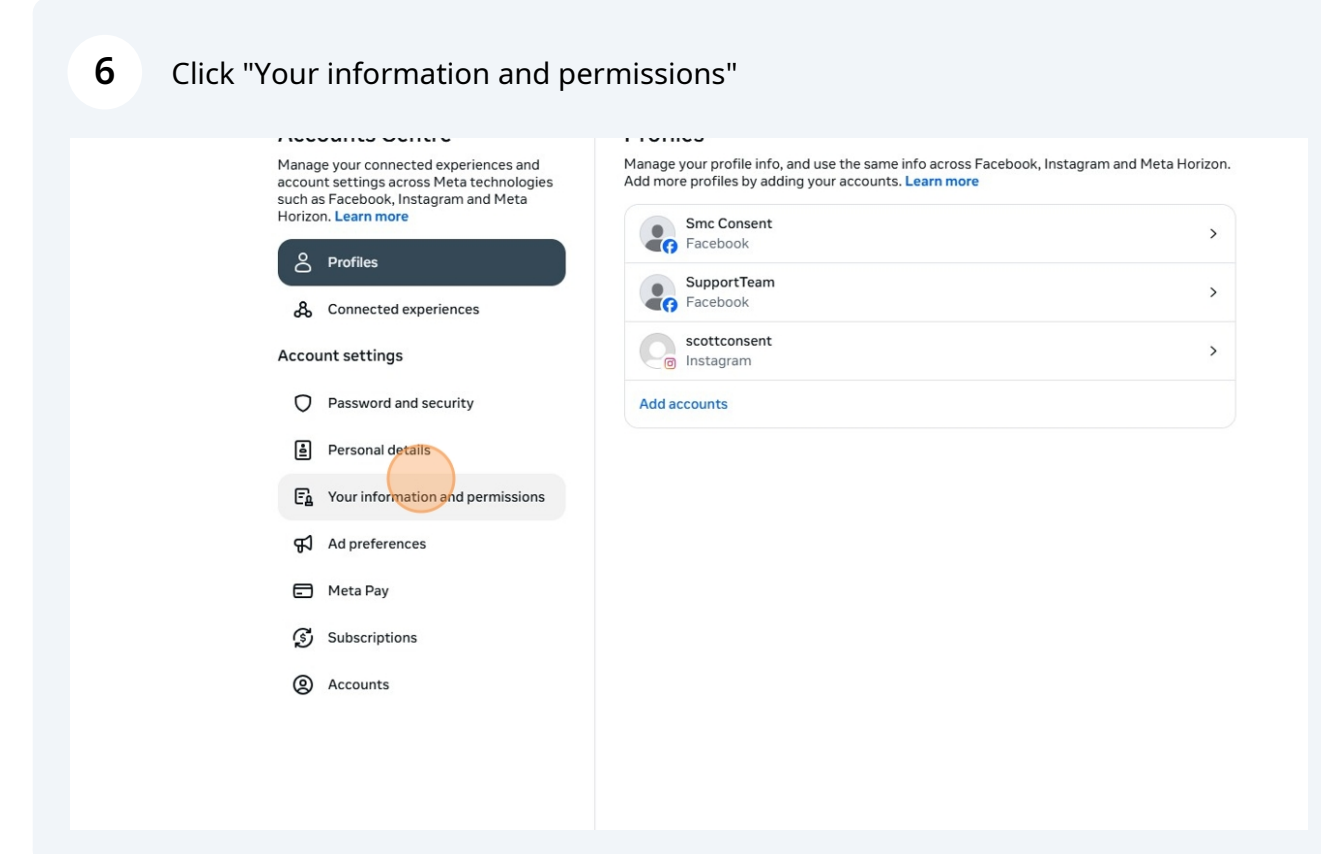

7 Click "Your activity off Meta technologies"

#### Accounts Centre Manage your connected experiences and account settings across Meta technologies such as Facebook, Instagram and Meta Horizon. Learn more

& Connected experiences

Password and security
 Personal details

Ad preferences
Meta Pay
Subscriptions

(2) Accounts

E Your information and permissions

Profiles

Account settings

#### Your information and permissions

| <b>G</b> > |
|------------|
| >          |
| >          |
| >          |
|            |

View, download or transfer your information and activity on our apps.

| Your activity off Meta technologies | >   |
|-------------------------------------|-----|
| Specific ad partners                | >   |
| Manage contacts                     | 0 > |
| Manage cookies                      | >   |

Control what information Meta technologies can use to influence your experiences.

### 8 Click "Manage future activity"

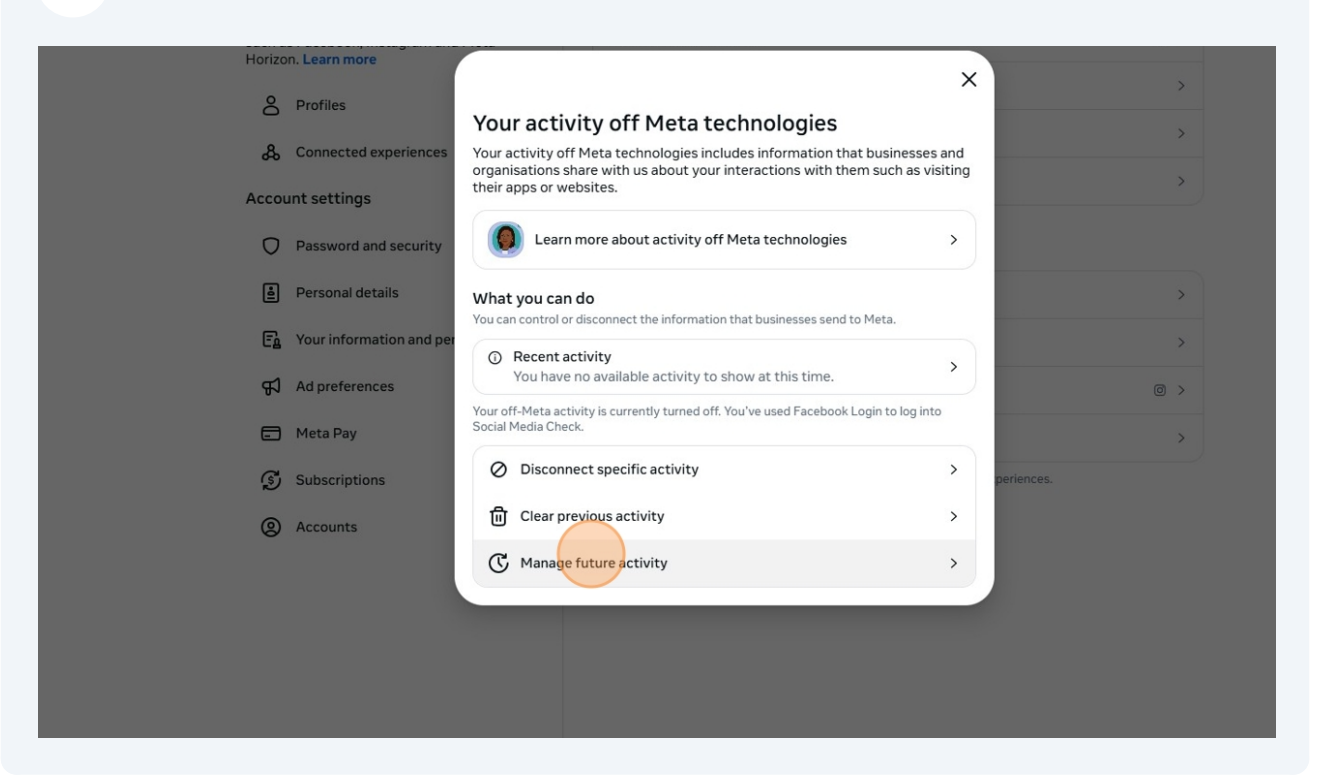

## 9 Click "Connect future activity."

| Acc                                 | ounts Centre                                                                                              |                                                       | Your information and permissions                                                             |            |
|-------------------------------------|----------------------------------------------------------------------------------------------------|-------------------------------------------------------|----------------------------------------------------------------------------------------------|------------|
| Manag<br>accour<br>such a<br>Horizo | je your connected experienc<br>ht settings across Meta tech<br>s Facebook, Instagram and<br>n. Learn more | ces and<br>nnologies<br>Meta                          | Access your information                                                                      | 0 >        |
| ô                                   | Profiles                                                                                                  |                                                       | Download your information                                                                    | >          |
| &                                   | Connected experiences                                                                                     | -                                                     | Transfer a copy of your information                                                          | <u> </u>   |
| Accou                               | unt settings                                                                                              | Nanage fut                                            | ture activity                                                                                | ``         |
| 0                                   | Password and security                                                                                     | Used for 2 accour                                     | nts ×                                                                                        |            |
| ė                                   | Personal details                                                                                          | Connect future<br>We'll connect in<br>about your inte | activity<br>iformation that businesses and organisations send us                             | >          |
| Ē                                   | Your information and per                                                                                  |                                                       |                                                                                              | >          |
| £J                                  | Ad preferences                                                                                            | Disconnect fut<br>We'll disconnect                    | ure activity<br>t information that businesses and organisations send organisations with them | 0 >        |
|                                     | Meta Pay                                                                                                  | This is your cur                                      | rent experience                                                                              | >          |
| <b>S</b>                            | Subscriptions                                                                                             | If you decide to disc                                 | onnect your future activity, we'll also clear your previous activity.                        | periences. |
| 0                                   | Accounts                                                                                                  |                                                       |                                                                                              |            |

5

# Click "Confirm".

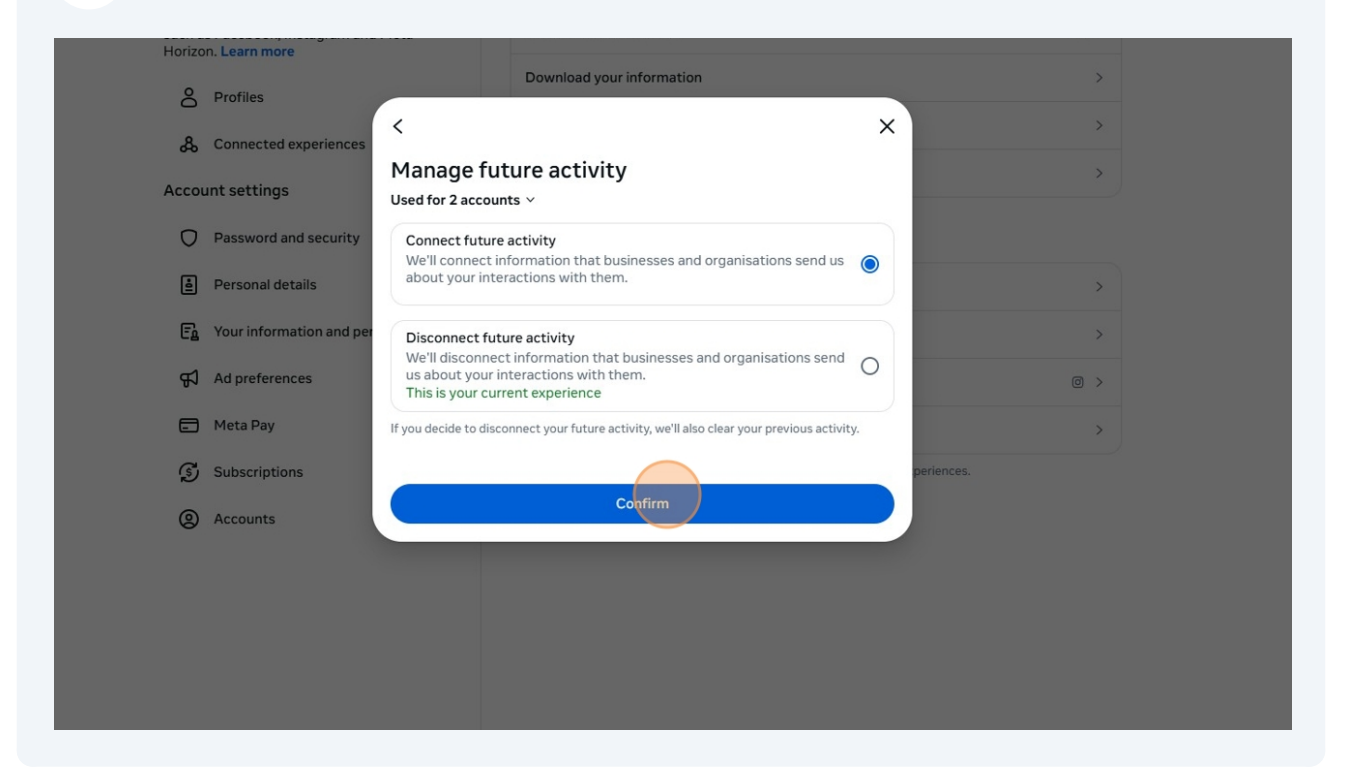